## Instructions for Legal Entities to Retrieve Reports within SRTS

- Effective January 18, 2016, the reports feature within SRTS will be fully functional and allow each provider to run their own reports.
- Each provider will get an unique password so that they can pull their own report(s) with information relevant to their specific location(s).
- Below are screen shots that will help guide you through getting your desired report(s).

### Step 1:

- Log into SRTS
- In the middle of the right hand side, you'll see a header that reads "Service Requests".
- Underneath Service Requests, click on "Reports" button.

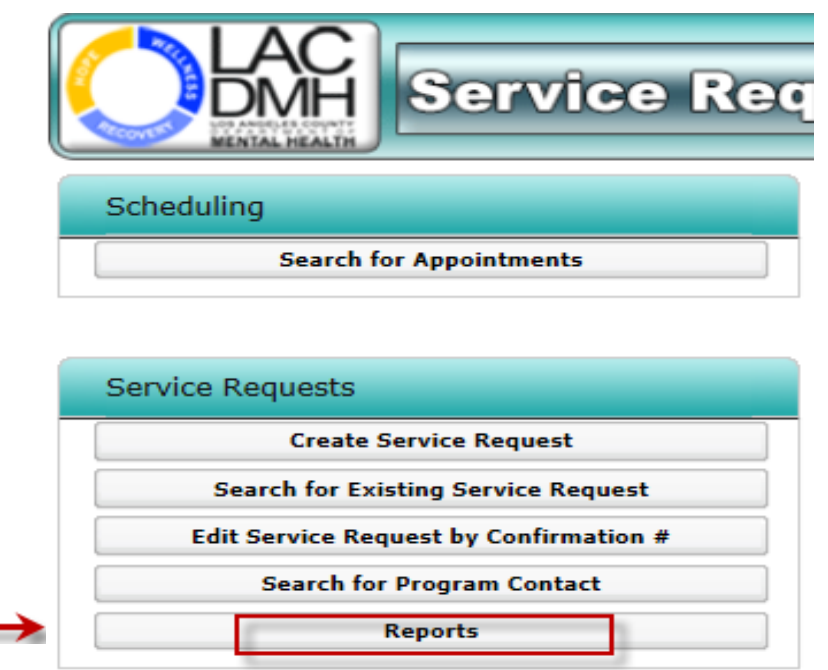

# Instructions for Legal Entities to Retrieve Reports within SRTS

### Step 2:

 A dialogue box will appear for you to enter your RSA SecurID and IS Password to access.

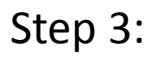

 After credentials are entered, click on "DMH Contract Providers" on the top row header

#### Step 4:

 Choose the desired report, either the Detail Report or Original Location report.

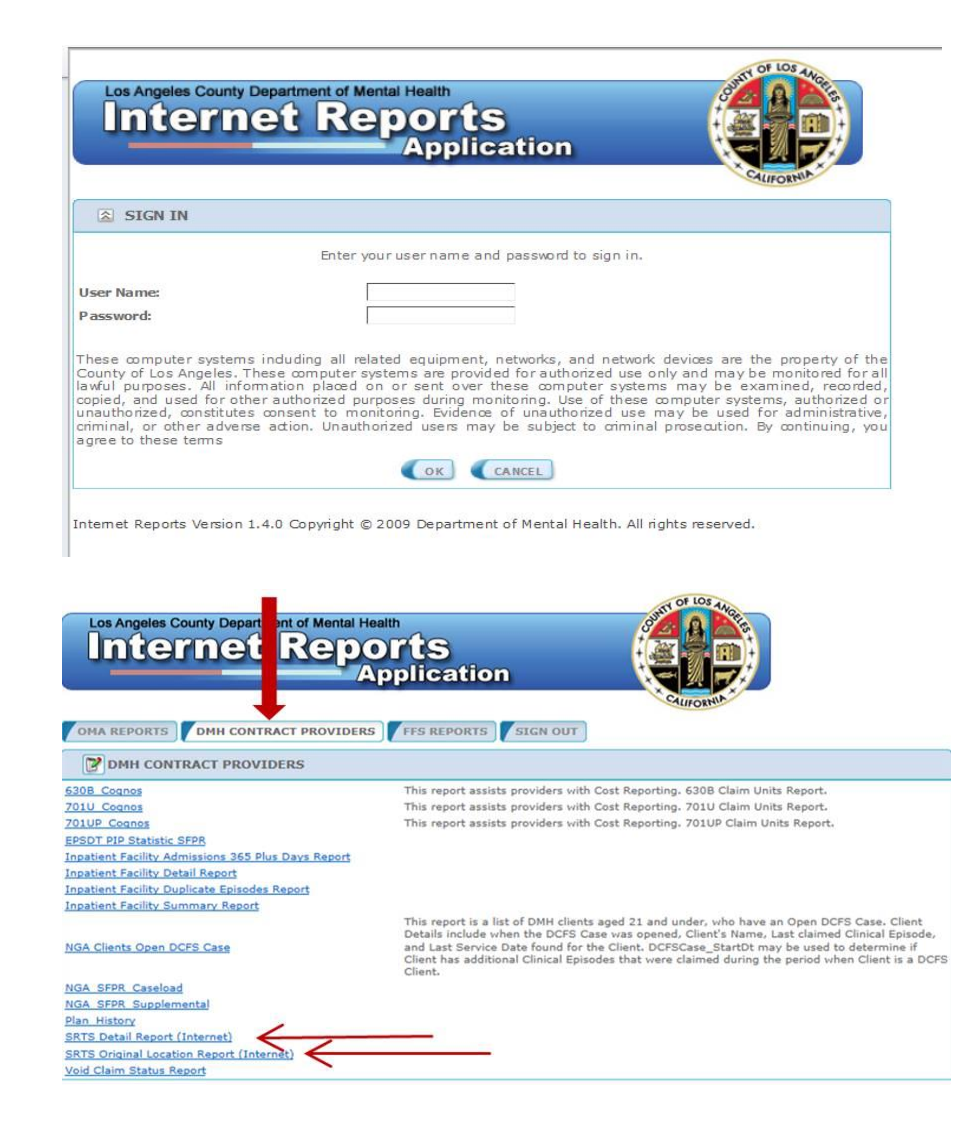

## Instructions for Legal Entities to Retrieve Reports within SRTS

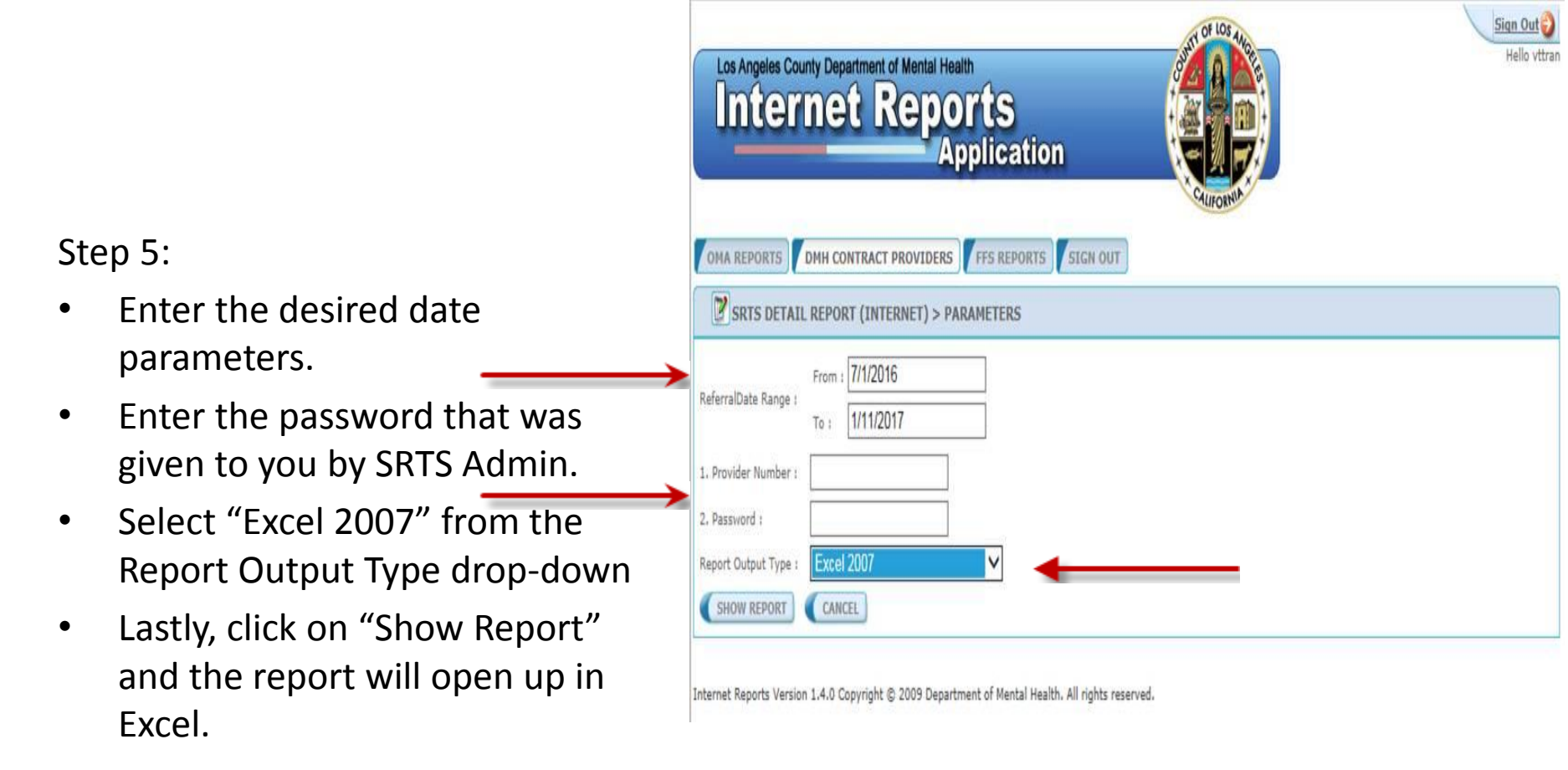

For any issues related to reports, please contact Kim Nguyen at kinguyen@dmh.lacounty.gov / 213-251-6738 or SRTS@dmh.lacounty.gov